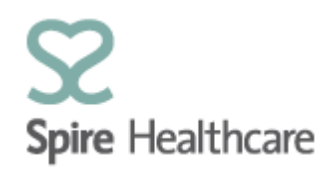

## Spire GP Interface (SGPi) – User Guides

## Patient search

By clicking on the "Patient search" tile on the home page you can perform a search for your patient's demographics.

| Patient search                                                                                                    |             |            |
|----------------------------------------------------------------------------------------------------|-------------|------------|
| 8⁼                                                                                                    |             |            |
| Last name:                                                                                                    | DoB from:   | dd/MM/yyyy |
| First name:                                                                                                    | DoB to:     | dd/MM/vvvv |
| Patient number:                                                                                                    | NHS number: |            |
| Contraction of the second second seco |             | Saarch     |

By completing a selection of the search criteria you can perform your searches. Searches within the database will be quicker and more efficient depending on the data you enter.

## Recommended search criteria:

Patient number

Last Name and First Name

Last Name and First initial followed by an \*

For example:

Richards

T\*

This can be particularly useful if you are unsure of the spelling of a name.

Please note that the search results will only return details of patients who have/are being treated by you/your GP. Spire Healthcare patients registered with other GPs/specialists will not be visible within your view of SGPi.

Once the application has returned your search results you can select the correct patient and view their data.

Please note that the patient data is shown in real time and in a "read only" format. If you have updates please follow the normal process at your hospital for updating patient details.